# DocuSign Approver (PI) User Guide

## **Topics:**

- Approving an invoice
- Declining to sign invoice
- Routing to a different approver
- Receiving completion notice with link to signed invoice
- Out of office sharing DocuSign folders

## **Topic 1: Approving an Invoice**

- 1. Click on link in email to open invoice.
- 2. Click on **Review Document**. Click checkbox if you don't want to see pop-up in the future.

|                                                                              |                                            | 100%                                                                                                    | Download                                    | 🖶 Print          | More 💌                |              |   |
|------------------------------------------------------------------------------|--------------------------------------------|----------------------------------------------------------------------------------------------------|---------------------------------------------|------------------|-----------------------|--------------|---|
| INIVOICE<br>DocuSign Envelope                                                | ID: ACAE5100-5837-430<br>Accour<br>San Fra | gents of the University of Ci<br>IF-A891-D07DF1C81228<br>Iting Office, Box 0812<br>Incisco, CA 94143-0812 | alifornia                                   |                  |                       |              | Î |
|                                                                              | Request                                    | for Signature                                                                                             |                                             |                  |                       | •            | r |
| Subcontracto<br>Subcontracto<br>Contact Perso<br>Email Addres<br>Telephone # | From:                                      | Jill Coze                                                                                                 | e <b>n-Harel</b><br>of California, San      | Francisco        |                       | _            |   |
|                                                                              | Documents (1                               | ): Subcontractinv (1                                                                                      | ).pdf                                       |                  |                       | _            |   |
| ITEM<br>Personnel Cost<br>Salaries<br>Bonofite                               | Review Do                                  | Decline                                                                                                   | Finish Later C                              | hange Signer     |                       |              |   |
| TOTAL PERSON                                                                 |                                            | optional                                                                                                  | > ch                                        | eck here to skij | o this information in | n the future |   |
| Operating Cost<br>Consultants<br>Equipment<br>Supplies                       |                                            |                                                                                                    | IBAN:<br>(European cour<br>BSB (Australia): | ntries & Israel) |                       |              |   |

- 3. Review invoice.
- 4. Click on yellow Sign Here tab.

|      | PROGRAM INCOME (entered as a credit of<br>TOTAL NET COST |                                |                                                     |
|------|----------------------------------------------------------|--------------------------------|-----------------------------------------------------|
| Next | TOTAL EXPENSE REQUEST FOR THIS INVOICE                   |                                |                                                     |
|      | I certify that all expenditures reported are for appr    | opriate purposes and in accord | ance with the terms and conditions of the contract. |
|      | Authorized Subcontractor Signature                       | Date                           | Print Name and Title                                |
|      |                                                          | Minnie Mouse                   | 4/17/2014                                           |
|      | PI or Delegated Signature                                | Date.                          | Print Name and Title                                |
|      |                                                          |                                |                                                     |
|      |                                                          |                                |                                                     |
|      |                                                          |                                |                                                     |
|      |                                                          |                                |                                                     |
|      | Subcontractiny (1) pdf                                   |                                |                                                     |

Create signature (first time only)
 \*see Quick Guide – Setting up Signature for more details.

| Adopt You                                                                    | ır Signature                                                                             |                                                                                    |                                                         |
|------------------------------------------------------------------------------|------------------------------------------------------------------------------------------|------------------------------------------------------------------------------------|---------------------------------------------------------|
| CO<br>_%<br>Confirm your nar                                                 | me, initials, and signature                                                              |                                                                                    |                                                         |
| Full Name                                                                    | Option 1: If yo                                                                          | initials                                                                           |                                                         |
| N Bob Builder                                                                | unaw your s                                                                              | BB                                                                                 |                                                         |
| Select Style                                                                 | Draw                                                                                     | Ontion 2: If                                                                       |                                                         |
| <u> </u>                                                                     |                                                                                          | want to pick                                                                       | ka                                                      |
| Preview                                                                      |                                                                                          | different fo                                                                       | nt                                                      |
| DocuSie                                                                      | aned by:                                                                                 | DS                                                                                 | 1                                                       |
| ar Bob E                                                                     | Builder                                                                                  | BB                                                                                 | Change Style                                            |
| 2052A4                                                                       | 04409F412                                                                                |                                                                                    |                                                         |
| By clicking Adopt, I ag<br>for all purposes when I<br>pen-and-paper signatur | ree that the signature and initials w<br>(or my agent) use them on docum<br>e or initial | vill be the electronic representation of<br>ents, including legally binding contra | f my signature and initials<br>cts - just the same as a |
| pon one poper orginator                                                      |                                                                                          |                                                                                    |                                                         |

6. Click on **Confirm Signing.** (You must click the yellow **Confirm Signing** tag to finish the task).

| Confirm<br>Signing | PROGRAM INCOME (entered as a credit of<br>All required fields complet | ×<br>te. |                                                                                   |   |
|--------------------|-----------------------------------------------------------------------|----------|-----------------------------------------------------------------------------------|---|
|                    | Authorized Subcontractor Signature                                    | Date     | in accordance with the terms and conditions of the contract. Print Name and Title | _ |
|                    | ProPoilegimed Signature                                               | Date.    | Print Name and Title                                                              | - |

## Topic 2: Declining to sign invoice

- 1. Click on link in email to open invoice (not shown).
- 2. Click on **Review Document**. Click checkbox if you don't want to see pop-up in the future.

|                                                                              |                                                           | 100%                                                                           | •               | Download                                    | 🖶 Print         | More 🔻        |                     |   |
|------------------------------------------------------------------------------|-----------------------------------------------------------|--------------------------------------------------------------------------------|-----------------|---------------------------------------------|-----------------|---------------|---------------------|---|
| DocuSign Envelope                                                            | ID: ACAE5100-5837-43DF-AA9<br>Accounting of San Francisco | of the University of<br>1-D07DF1C81228<br>Dffice, Box 0812<br>o, CA 94143-0812 | f Califo        | ornia                                       |                 |               |                     |   |
| Subcontracto                                                                 | Request for                                               | Signatur                                                                       | e               |                                             |                 |               | ÷                   | H |
| Subcontracto<br>Subcontracto<br>Contact Perso<br>Email Addres<br>Telephone # | From:                                                     | Jill Co<br>Universi                                                            | zen-<br>ty of ( | <b>-Harel</b><br>California, San            | Francisco       |               |                     |   |
|                                                                              | Documents (1):                                            | Subcontractinv                                                                 | (1).pc          | lf                                          |                 |               |                     |   |
| ITEM<br>Personnel Cost<br>Salaries                                           | Review Docume                                             | nt Decline                                                                     | Fir             | nish Later C                                | hange Signer    |               |                     |   |
| Benefits<br>TOTAL PERSON                                                     |                                                           | optional                                                                       |                 | > Che                                       | eck here to ski | p this inform | ation in the future |   |
| Consultants<br>Equipment<br>Supplies                                         |                                                           |                                                                                |                 | IBAN:<br>(European cour<br>BSB (Australia): | tries & Israel) |               |                     |   |

- 3. Review invoice.
- 4. Press **More** and then select **Decline**.

| Subject: Need PI Approval - Voucher                                                                                                    | # XXXXXX, SUB#XXXXsc, Vendor Name                 |
|----------------------------------------------------------------------------------------------------|---------------------------------------------------|
| INVOICE<br>DocuSign Envelope ID: 9CFE8A41-645A-4F66-8889-949D62860ECA<br>Accounting Office, Box 0812<br>San Francisco, CA 94143-0812<br>Attn: Accounts Payable/Subcontracts Desk<br>Tel. No: 415-476-2126; FAX #415-920-2503 | View History<br>View Certificate<br>Change Signer |
| Subcontractor's Name Invo<br>Subcontractor's Address Invo<br>Contact Person Peri<br>Email Address Date<br>Telephone # Fina                                                                                                   | ice No:     Finish Later       od Covered:        |

\*Enter a reason for declining and then click **Decline.** 

| Subject: Need PI Approval - Voucher# XXXXXX, SUB#XXXXsc, Vendor Nar | ne |
|---------------------------------------------------------------------|----|
| Decline to Sign                                                     | ×  |
| Step 1                                                              |    |
| ne                                                                  |    |
| Step 2 acters remaining 500                                         |    |
| Back Decline                                                        |    |

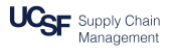

#### **Topic 3: Routing to a different approver**

If, for some reason, you received an invoice to sign, but you are not the appropriate person to sign it and you know who should sign it instead, you can designate another approver instead of yourself.

1. Select Change Signer.

| Envelope ID:                          | SBBUUZCE+7654A1E-9826+9801146AAA<br>Accounting Office, Box 0812<br>San Francisco, CA 94143-0812<br>Attn: Accounts Payable/Subcontracts Desk<br>Tel. No: 415-476-2126; FAX #415-920-2503 |
|---------------------------------------|----------------------------------------------------------------------------------------------------|
| ractor's<br>ractor's<br>Person        | Request for Signature                                                                                                    |
| ldress<br>ne #                        | From: Jill Cozen-Harel<br>University of California, San Francisco                                                                                                    |
|                                       | Documents (1): Subcontractinv (1).pdf                                                                                                    |
| <u>I Costs</u><br>s<br>ts<br>RSONNE   | Review Document Decline Finish Later Change Signer                                                                                                    |
| <u>z Costs</u><br>tants<br>nent<br>25 | Check here to skip this information in the future                                                                                                    |
| t Care<br>ions/Renova                 | CLABE (Mexico):                                                                                                    |

2. In the pop-up Change Signer window, enter the name and email of the new signer as well as a reason for why you are making this change. This reason will be sent back to Accounts Payable (AP). After clicking **Change Signer**, you will become a cc recipient on this envelope and the new approver will receive a notification that you designated him or her as the new signer.

| Change Signer                                                                                                    |                                     |
|----------------------------------------------------------------------------------------------------|-------------------------------------|
| *mail Address for the New Signer*                                                                                                    | * = Required                        |
| Name*                                                                                                    |                                     |
| Please provide a reason to Jill Cozen-Harel for cha                                                                                                    | anging signing responsibility:      |
| ×                                                                                                    |                                     |
| characters remaining 250                                                                                                    |                                     |
|                                                                                                    | otification to the person to whom   |
| Clicking the Change Signer button will send a no<br>you assigned this envelope. The original sender wi<br>will be added as a Carbon Copy (CC) recipient. | iii also receive a noulication. Fou |
| Clicking the Change Signer button will send a nu<br>you assigned this envelope. The original sender wi<br>will be added as a Carbon Copy (CC) recipient. | in also receive a nouncation. You   |

#### Topic 4: Receiving completion or declination notice with link to invoice

A. Completion – When the approver(s) have signed the invoice, all parties (AP, workflow owner (you), approver(s), and any reviewers) will receive an email notification that the signing process has been completed. The email will contain a link to the signed invoice, which can then be printed or downloaded as needed.

| ocuSign S                                 | ystem [dse@<br>sting                        | docusign.net]                                                   | on behalf of <b>Jill</b>               | Monday, August | Act |
|-------------------------------------------|---------------------------------------------|-----------------------------------------------------------------|----------------------------------------|----------------|-----|
| Your docum                                | ent has been co                             | mpleted                                                         | UCg                                    | F              |     |
| Jill Testing<br>All parties h<br>SUB#XXXX | CSF,<br>ave completed th<br>sc, Vendor Name | ne envelope 'Need<br>e'.                                        | PI Approval - Vouch                    | er# XXXXXX,    |     |
| To view, do                               | vnload or print th                          | e completed docur                                               | nent click below.                      |                |     |
|                                           |                                             | w in DocuSign                                                   |                                        |                |     |
| Alternately,                              | rou can access these do                     | ocuments by visiting docusig<br>ink, and using this security of | n.com, clicking the "Access D<br>code: | ocuments"      |     |
|                                           | 3B1E8EE8B7                                  | 7D45C299E09AAC                                                  | 378FEC351                              |                |     |

You will be directed to the signed invoice.

|                                                                                                    | 100% 🔻 | 🗜 Download 🖶 Print More 💌                                                                                                    | ×                |
|----------------------------------------------------------------------------------------------------|--------|----------------------------------------------------------------------------------------------------|------------------|
| Louismanna     Louisment     Supples     Tranel     Cave     Tranel     Cave     Tranel     Cave     Tranel     Core     Cave     Cav |        | www. ((uropean countries & Inrael) BSB (Australat): CLABE (Menico):  with the terms and conditions of the contract.  Price Name and Title | > Hide<br>Subcon |

B. **Declination –** If you decline to sign, all parties will receive a notice stating that you declined. Only AP will receive the reason that you listed for declining.

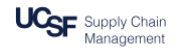

#### See below for AP's view:

#### Declined: Need PI Approval - Voucher# XXXXXX, SUB#XXXXsc, Vendor Name

DocuSign System <dse@docusign.net>

| Sent:<br>To: | Fri 4/18/2014 4:20 PM<br>Cozen-Harel, Jill                                                                                                    |
|--------------|----------------------------------------------------------------------------------------------------|
|              | Envelope declined                                                                                                    |
|              | Sent on behalf of DocuSign Support                                                                                                    |
|              | DocuSign TestGmail has declined the envelope 'Need PI Approval - Voucher# XXXXXX, SUB#XXXXsc,<br>Vendor Name' (ID:50136b95-39f0-4408-ace7-ae7b2a9510bf) for the following reasons: |
| (            | Wrong voucher number<br>As a result, the envelope has been marked as declined and cannot be completed.                                                                             |
|              | To view the declined document, click below:                                                                                                    |
|              | View Documents                                                                                                    |

You, as the approver, and your post-award analyst/RSA will receive a notification such as this:

| Envelope Declined                                                                                                    | UC <sub>SF</sub>                                                                        |
|----------------------------------------------------------------------------------------------------|-----------------------------------------------------------------------------------------|
| From:                                                                                                    | Jill Cozen-Harel (jill.cozen-harel@ucsf.edu)<br>University of California, San Francisco |
| Jill TestingUCSF,                                                                                                    |                                                                                         |
| DocuSign TestGmail has declined the envelope 'Need PI Approval - Voucher#<br>XXXXXX, SUB#XXXXsc, Vendor Name' (ID:178a5c8c-0b6d-4071-a37d-<br>e2aa63382fed).<br>As a result, the envelope has been marked as declined and cannot be completed. |                                                                                         |
| To view the declined document, click the link below:                                                                                                    |                                                                                         |
|                                                                                                    | View in DocuSign                                                                        |
|                                                                                                    |                                                                                         |

### Topic 5: Out of office – sharing DocuSign folders

DocuSign does not currently have a delegation feature. To preempt your being out of office for five business days or more, we ask that you submit a <u>ServiceNow ticket</u> with the name of the person who will be given access to your DocuSign folders. Ask that co-worker to check your folders every day or two while you are away.